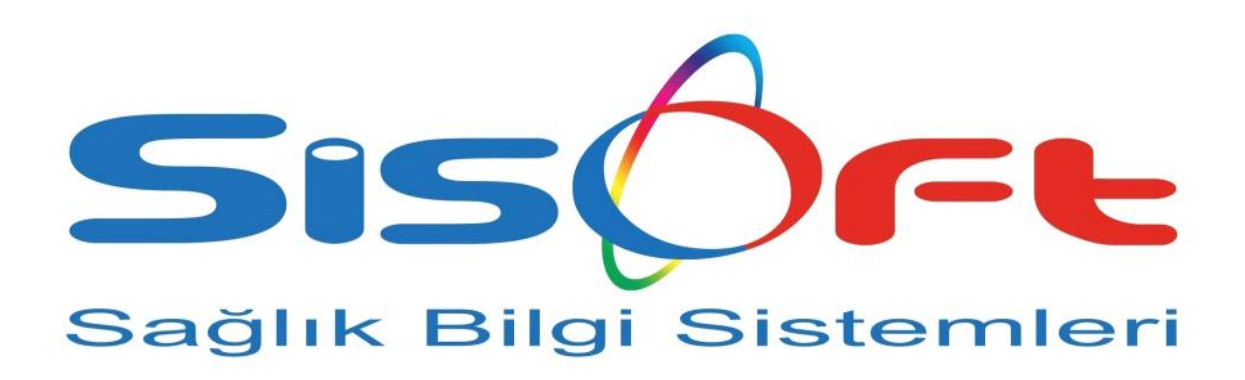

SISOFT HEALTHCARE INFORMATION SYSTEMS SİSOFT SAĞLIK BİLGİ SİSTEMLERİ

# SİSOHBYS YIPRANMA PAYI KULLANIM KILAVUZU

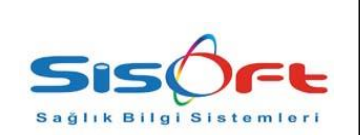

Doküman No: KL-47Yürürlük Tarihi: 26.09.2018Revizyon No: 00Revizyon Tarihi:Gizlilik Derecesi: Hizmete ÖzelSayfa No: 2 / 8

| DEĞİŞİKLİK<br>NO | TARİH      | YAYIN VE DEĞİŞİKLİK İÇERİĞİ | DEĞİŞİKLİĞİ YAPAN |
|------------------|------------|-----------------------------|-------------------|
| 0                | 26.09.2018 | İlk yayın                   | Atakan KILBAZ     |
|                  |            |                             |                   |
|                  |            |                             |                   |
|                  |            |                             |                   |
|                  |            |                             |                   |
|                  |            |                             |                   |
|                  |            |                             |                   |
|                  |            |                             |                   |
|                  |            |                             |                   |
|                  |            |                             |                   |
|                  |            |                             |                   |
|                  |            |                             |                   |
|                  |            |                             |                   |
|                  |            |                             |                   |
|                  |            |                             |                   |
|                  |            |                             |                   |
|                  |            |                             |                   |

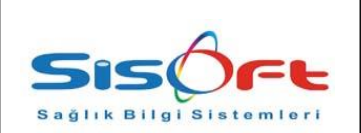

Doküman No: KL-47Yürürlük Tarihi: 26.09.2018Revizyon No: 00Revizyon Tarihi:Gizlilik Derecesi: Hizmete ÖzelSayfa No: 3 / 8

# Sisohbys Yıpranma Payı Kullanım Kılavuzu

Yıpranma Payı Hesaplama işlemlerine yönelik yazılımsal çalışmalar sisoHBYS ürünümüzde bulunmaktadır. Buna göre işlemler 3 aşamada gerçekleşmektedir.

- A- Memur Katsayı Tanımları
- B- Diğer Matrah ve Tazminatlar
- C- Fiili Hizmet Çalışma Ekranı

# A- Memur Katsayı Tanımlar

**1**. İlk olarak **Menüden** "Memur Maaş Çalışma Listesi" ekranını açıyorsunuz. Memur Maaş Çalışma Listesi ekranında bulunan Tanımlar butonundan Memur Katsayı Tanımlar tıklanarak Memur Katsayı Tanımlar ekranı açılır.

| Unvar<br>saplama | 1 Liste            | × 2             |                       |                       |                      |                       |              |               |           |         |             |              |                 |               |                            |                      | 04   |
|------------------|--------------------|-----------------|-----------------------|-----------------------|----------------------|-----------------------|--------------|---------------|-----------|---------|-------------|--------------|-----------------|---------------|----------------------------|----------------------|------|
| aplama           |                    |                 | 2 Servis Liste        | × 2                   | Personel Durumu      |                       |              |               |           |         |             |              |                 |               |                            |                      |      |
| -                | Crubu              | ~ (             | Tonlu Derennel Secimi |                       | Dônem ici Calsan     | Gecici                | Görevle Gide | n             |           |         |             |              |                 |               |                            |                      |      |
|                  |                    |                 |                       |                       | Gecici Görevle Gelen | izinii Pe             | rsonel       |               |           |         |             |              |                 |               |                            |                      |      |
| Uzei             | Kod 1              | Ozel Kod 2      | Ozel Kod 3            | Kidem Terfi           | (2                   |                       |              |               |           |         |             |              |                 |               |                            |                      |      |
| rama             |                    |                 |                       |                       |                      |                       |              |               | a         |         |             |              |                 |               |                            |                      |      |
| STaN             | SICILINO           | NITIK NO        | Personel              | Unvan                 | Servis Ad            | Gorev Univan          | Maaş U       | IN ETTEKI LIN | Tazminati | NOEM TH | brut lopiam | Geir Vergisi | Darriga vergisi | Kesino lopiam | Net Maaş Vanun Tur         | Soyad ve Ad          | Uzer |
|                  | 1 ACxx             | 11111-1111133-8 | ACxx DOKxxx           |                       |                      |                       | 1            | 1             |           |         | 725,21      | 0            | 0               | 1.087,82      | -362,61 5434 Sayılı Kanun  | DOKxxx ACxx          | 1    |
|                  | 2 K57935           | 70561011494     | ADIL AKTAŞ            |                       |                      |                       | 1            | 1             |           |         | 2.424,33    | 67,17        | 12,9            | 1.234,89      | 1.189,44 5434 Sayılı Kanun | AKTAŞ ADIL           | 3    |
|                  | 3 PKLI-FIN-04-0009 | 51034129960     | Aftab Sarfraz PAK     |                       |                      |                       | 1/           | 1             |           |         | 2.424,33    | 133,99       | 12,9            | 1.301,71      | 1.122,62 5434 Sayılı Kanun | PAK Aftab Sarfraz    |      |
|                  | 4 561x000000x      | 12334-4455545-  | 5 AHMET GUMUŞ         |                       |                      |                       | 0/0          | 1             |           |         | 2.013,45    | 158,94       | 12,9            | 774,05        | 1.239,4 5510 Sayılı Kanun  | GÜMÜŞ AHMET          | 6xx  |
|                  | 5 06               | 26588895876     | Ahmet Koç             | V.H.K.I. (Yüksekokul) |                      | V.H.K.I. (Yüksekokul) | 1/1          | 1/1           | 55        | 10      | 3.241,52    | 137,67       | 20,85           | 1.106,31      | 2.135,21 5510 Sayılı Kanun | Koç Ahmet            |      |
|                  | 6 DR2xxxxx         | 11111111973     | AHMxx DOGxx           |                       |                      |                       | 1            | 1             |           |         |             |              |                 |               | 5434 Sayılı Kanun          | DOGxx AHMxx          | 6xx  |
|                  | 7 141x000000x      | 111111112446    | AHMxx KARABIBER       |                       |                      |                       | 1            | 1             |           |         | 2.013,45    | 0            | 12,9            | 565,11        | 1.448,34 5510 Sayılı Kanun | KARABIBER AHMXX      | 6xx  |
|                  | 8 T13xxxx          | 111111112530    | AHMxx ÖZER            |                       |                      |                       | 1            | 1             |           |         | 2.013,45    | 85,88        | 12,9            | 700,99        | 1.312,46 5510 Sayılı Kanun | ÖZER AHMox           | 6xx  |
|                  | 9 HIZXXXXX         | 111111112460    | AHMxxxxxxxx BiLGIN    |                       |                      |                       | 1            | 1             |           |         |             |              |                 |               | 5510 Sayılı Kanun          | BILGIN AHMooooooox   | 6xx  |
|                  | 10 42111           | 12345678901     | AHMx00000000 DERx00x  |                       |                      |                       | 1            | 1             |           |         |             |              |                 |               | 5434 Sayılı Kanun          | DERvoor AHM000000000 | 6xx  |
|                  | 11 1322131231231   | 38536758454     | AK Aşkın              |                       |                      |                       | 1            | 1             |           |         |             |              |                 |               | 5434 Sayılı Kanun          | Aşkın AK             |      |
|                  | 12 E53xxx          | 111111112511    | AKixx PEKER           |                       |                      |                       | 1            | 1             |           |         |             |              |                 |               | 5434 Sayılı Kanun          | PEKER AKbox          | oz   |
|                  | 13 K49xxx          | 111111112014    | AKxx KALLEM           |                       |                      |                       | 1            | 1             |           |         |             |              |                 |               | 5434 Sayılı Kanun          | KALLEM AKxx          | 6xx  |
|                  | 14 HIZxxx          | 11111111342     | ALFxx ÖZTxxx          |                       |                      |                       | 1            | 1             |           |         |             |              |                 |               | 5434 Sayılı Kanun          | ÖZTxxx ALFxx         | 6xx  |
|                  | 15 236xx           | 1111111175      | ALbox YiĞxox          |                       |                      |                       | 0/0          | 1             |           |         | 2.424,33    | 227,55       | 12,9            | 1.753,05      | 671,28 5434 Sayılı Kanun   | YIGxx ALbox          | 6xx  |
|                  | 16 16xx            | 111111112415    | ALbooox KAYA          |                       |                      |                       | 1            | 1             |           |         |             |              |                 |               | 5434 Sayılı Kanun          | KAYA ALbooox         | 6хж  |
|                  | 17 DR710315        | 111111112462    | ALboooox KAYAPINAR    |                       |                      |                       | 1            | 1             |           |         |             |              |                 |               | 5434 Sayılı Kanun          | KAYAPINAR ALboooox   | 6xx  |
|                  | 18 100xxxxxxxxx    | 111111112444    | ALbooocox SATILMIŞ    |                       |                      |                       | 1            | 1             |           |         |             |              |                 |               | 5510 Sayılı Kanun          | SATILMIŞ ALboooxox   | Dxx  |
|                  | 19 759xx           | 15395869916     | ALxx SÜZxx            |                       |                      |                       | 1            | 1             |           |         |             |              |                 |               | 5434 Sayılı Kanun          | SÚZxx ALxx           | 6xx  |
|                  | 20 E31xxx          | 111111111281    | ALxx YILxxx           |                       |                      |                       | 1            | 1             |           |         |             |              |                 |               | 5434 Sayılı Kanun          | YILXXX ALXX          | 6xx  |
|                  | 21 K31xxx          | 111111112011    | ARbox UYSAL           |                       |                      |                       | 1            | 1             |           |         |             |              |                 |               | 5434 Sayılı Kanun          | UYSAL ARboox         | 6xx  |
|                  | 22 H21xxx          | 111111111314    | ARbox KIŞxxxx         |                       |                      |                       | 1            | 1             |           |         |             |              |                 |               | 5434 Sayılı Kanun          | KIŞxxx ARbox         | 6xx  |
|                  | 23 351xx           | 21321312313     | ARXX CANXXXXX         |                       |                      |                       | 1            | 1             |           |         |             |              |                 |               | 5434 Sayılı Kanun          | CANXXXX ARXX         | 6xx  |
|                  | 24 12121           | 13357565665     | ARxx DOGxx            |                       |                      |                       | 1            | 1             |           |         |             |              |                 |               | 5510 Sayılı Kanun          | DOĞxx ARxx           | Dxx  |
|                  | 25 K20xxx          | 1111111111071   | ARxx GÖKxxx           |                       |                      |                       | 1            | 1             |           |         |             |              |                 |               | 5434 Sayılı Kanun          | GÖKxxx ARxx          | 6xx  |
|                  | 26 H49xxx          | 1111111111033   | ARox MANox            |                       |                      |                       | 1            | 1             |           |         |             |              |                 |               | 5434 Sayılı Kanun          | MANox ARox           | 6xx  |
|                  | 27 H60xxx          | 11111111324     | ASbox Çildox          |                       |                      |                       | 1            | 1             |           |         |             |              |                 |               | 5434 Sayılı Kanun          | ÇİMxx ASbox          | 6xx  |
|                  | 28 222222          |                 | Aslan Akbey           |                       |                      |                       | 0/0          | 1             |           |         | 2.013,45    | 85,88        | 12,9            | 700,99        | 1.312,46 5510 Sayılı Kanun | Akbey Aslan          |      |
|                  | 29 12345845        | 111111111719    | ASLXXXX CHXXXXXXX     |                       |                      |                       | 2/4          | 1             |           |         |             |              |                 |               | 5510 Sayılı Kanun          | CiHx00000x ASLx000x  |      |
|                  | 30 E62xxx          | 111111111469    | ASUxxxx GÖKxxx        |                       |                      |                       | 1            | 1             |           |         |             |              |                 |               | 5434 Sayılı Kanun          | GŐKxx ASUxxx         | 6xxx |
|                  | 31 A/1xxx          | 111111111248    | ASxx DÖNxxx           |                       |                      |                       | 1            | 1             |           |         |             |              |                 |               | 5510 Sayılı Kanun          | DÖNxxx ASxx          |      |
|                  | 32 H10xxxxx        | 111111111711    | ASxx KÖSxxx           |                       |                      |                       | 1            | 1             |           |         |             |              |                 |               | 5510 Sayılı Kanun          | KÖSxxx ASxx          | Dxx  |
|                  | 33 DR1xxxxx        | 33532581808     | AŞKIN BEY DİKxx       |                       |                      |                       | 1            | 1             |           |         |             |              |                 |               | 5434 Sayılı Kanun          | DİKxx AŞKIN BEY      | 6xx  |
|                  | 34 212312312313    | 38536758458     | AŞKIN DENEME          |                       |                      |                       | 1            | 1             |           |         |             |              |                 |               | 5434 Sayılı Kanun          | DENEME AŞKIN         |      |
|                  | 35 K49xxx          | 11111111322     | ATAxxx POYxxx         |                       |                      |                       | 1            | 1             |           |         |             |              |                 |               | 5434 Sayılı Kanun          | POYxxx ATAxxx        | 6хх  |
|                  | 36 K59xxx          | 111111111499    | Axx ATAxxx            |                       |                      |                       | 1            | 1             |           |         |             |              |                 |               | 5434 Sayılı Kanun          | ATAxxx Axx           | 6хх  |
|                  | 37 DR xxxxxx       | 3333333330      | Axx EMRxx             |                       |                      |                       | 1            | 1             |           |         |             |              |                 |               | 5434 Sayılı Kanun          | EMRxx Axx            | 6хх  |
|                  | 38 K49xxx          | 1111111111106   | Axx ÖZxx              |                       |                      |                       | 1            | 1             |           |         |             |              |                 |               | 5434 Sayılı Kanun          | ÖZxx Axx             | 6xx  |
|                  | 39 DR.xxxxxx       | 13322034592     | Axx SUNXXX            |                       |                      |                       | 1            | 1             |           |         |             |              |                 |               | 5434 Sayılı Kanun          | SUNXXX AXX           | 6xx  |
|                  | 40 MM1xxx          | 11111111747     | AYDxxxx CEYxxx        |                       |                      |                       | 1            | 1             |           |         |             |              |                 |               | 5434 Sayılı Kanun          | CEYxox AYDxxxx       | 6хх  |
| 1                | 41 722xx           | 111111111974    | AYLxx ARSLAN          |                       |                      |                       | 1            | 1             |           |         |             |              |                 |               | 5434 Sayılı Kanun          | ARSLAN AYLxx         | 6xx  |

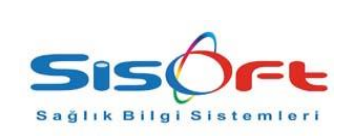

Doküman No: KL-47Yürürlük Tarihi: 26.09.2018Revizyon No: 00Revizyon Tarihi:Gizlilik Derecesi: Hizmete ÖzelSayfa No: 4 / 8

**2.** Memur Katsayı Tanımlar ekranından Fiili Hizmet Çalışma Gününü alnına aylık fiili çalıma günü girilip kaydedilir.

| ) Kaydet 🖉 Katsayı Güncelle                                      |                                   |                           |                  |                          |               |
|------------------------------------------------------------------|-----------------------------------|---------------------------|------------------|--------------------------|---------------|
| Katsayılar                                                       |                                   | Göstergeler               |                  |                          |               |
| Maas Katsayısı                                                   | ),10855                           | Aile Yardımı              | 2.134            | Taban Aylık              | 1.000         |
| Kidem Katsavisi                                                  | 0.10855                           | Doğum Yardımı             | 2.500            | Özel Hizmet              | 8.000         |
| Taban Aylık Katsayısı                                            | 1 699121                          | Ölüm Yardımı              | 9.500 F          | iili Hizmet Çalışma Günü | 22            |
| Vaa Õdama Kataaviai                                              | 0.024424                          | Çocuk Yardımı             |                  |                          |               |
| Yan Odeme Katsayisi                                              | 0,034424                          | 6 Yaşından Küçük          | 500              | 6 Yaşından Büy           | rük 250       |
| Oranlar                                                          |                                   | Yabancı Dil               |                  |                          |               |
| Emekli Sandığı Kurum Hiss                                        | esi 20                            | Düzey A                   | 750              | Düzey B                  | 600           |
| Emekli Sandığı Memur Hiss                                        | esi 16                            | Düzey C                   | 300              | Düzey D                  | 250           |
| Kidem Katsavi Carr                                               | 20                                |                           | İş               | şinde Kullanım Katsayısı | 50            |
| ndoni natody i garp                                              |                                   |                           |                  | Diğer Dil Katsayısı      |               |
| Diğer                                                            |                                   |                           |                  |                          |               |
| Özel İndirim 0                                                   | Deprem İndirimi                   | 0 Send                    | lika Geliri 72,0 | 4 Asgari Ücr             | ret 1.777,5   |
| Yuvarlatma                                                       |                                   |                           |                  |                          |               |
|                                                                  | arlatma Katı 🦳 1                  | Gelir Vergisi Yuvarlatr   | na Kati 1        | Nöbet Saati Yuva         | rlatma Katı 4 |
| Damga Vergisi Yuv                                                |                                   | Diğar Hasapları Vuvarlatı | ma Kati 1        |                          |               |
| Damga Vergisi Yuv<br>Emekli Sandığı Yuv                          | arlatma Kati 1                    | Diger nesapian ruvanau    |                  |                          |               |
| Damga Vergisi Yuv<br>Emekli Sandığı Yuv<br>Döner Sermaye         | arlatma Katı 1                    |                           |                  |                          |               |
| Damga Vergisi Yuv<br>Emekli Sandığı Yuv<br>Döner Sermaye<br>Kats | arlatma Katı 1<br>ayı 0,08099256! | Ortalama Puan             | 0                | Taban Pua                | an            |

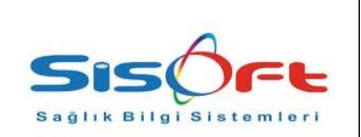

# **B- Diğer Matrah ve Tazminatlar**

1. Menüden Memur Maaş Çalışma Listesi ekranı açılıp veri girişi yapılacak kişinin üzerine çift tıklanarak "Personel Maaş " kartına girilir. Maaş Kartı açılan personelin sağ köşeden bulunan Bilgi butonun altında Diğer Matrah ve Tazminatlar ekranına girilir.

| Sicil No T2921 Ad ABDI Bozesmell 5510 Unvan<br>ekil Sicil No 88 643 184 Soyad YILDIRIM Mass Hesspila Akademik | 2                        |                                   |                               |
|----------------------------------------------------------------------------------------------------|--------------------------|-----------------------------------|-------------------------------|
| CNI DICI NO 66 043 164 DOVOD TILDIRUN                                                                         | 0                        | Kaydet 💽 SU 🔍 B                   | ul 🔁 Bilgi ⊘ Hesapia 📝 Rapor  |
| Maas No Özel Kod 2 Kod 3 Upper                                                                                | 2                        | Servis Adı                        | Personel Kimlik Bilgileri     |
| ymani ik No Hesap Grubu 🔎 Sendika Adı                                                                         | 2                        | 😔 Öğrenim Durumu Öğrenim          | Personel Kurum Bilgileri      |
| nel Maaş Diğer Bilgiler / Notlar                                                                              |                          | Durun                             | Adres / Hesap Bilgileri       |
| aş Esas                                                                                                    | Maaş Türü                |                                   | Banka Hesap Bilgileri         |
| ro 🔽 Derece 🔽 Kademe 🔽 Derece 🔽 Kademe                                                                        | Normal Maaş     Kısıt    | Kisit - Çikiş Ver Makam Taz       | <sup>m</sup> Vergi Matrahları |
|                                                                                                    | Kisit ve Normal          | 2/3 Vekii Maaş Alle Yardır        | n Diğer Matrah ve Tazmin      |
| Ek Gösterge Nöbet                                                                                             | en Ay Risit ve lik Giriş | O1/3 Açığa Alınma                 | Asgari Geçim İndirimi         |
| Emekli Sandığı Ek Gösterges İcapçı                                                                            |                          |                                   | Ek Ödeme Fark Bilgileri       |
| Yan Ödeme Göstergesi Fazia Mesai Saat Topiam                                                                  |                          | rih Sendika Ge                    | Personel Tayin Bilgileri      |
| Mall Scrumluluk Göstergesi                                                                                    |                          | YIL CONTRACT                      | Gerici Görev Bilgileri        |
| Kidem Ayı Kidem Yili Ay İçi Rapor Toplam                                                                      |                          | 6 yaş ve altı<br>6 yaş ustu       | Alle Bilgileri                |
| Fark Tazminat SSK Fark Tazminat % [zin İstirahat 375 SK ÖHTO                                                  | Olûm Yardımı             | Eş - Çocuk Özür Düzeyi            |                               |
| Özel Hizmet<br>Tazminati         liave Ek Ödeme %         lzin İstirahat         ÖHTO EK-9                    | Kendi                    | Kend                              | il 💌 Eşi 💌                    |
| Tazminat                                                                                                    |                          |                                   |                               |
| Ek Tazminat Vergi lade Fişi Maaş Ceza Kesintisi V                                                             | Makam Kesinti<br>Günü    | Yabancı Dil 1 İşte Kullanıyor     | Düzeyi 💌                      |
| Ek Özel Tazminat Ceza Oranı Ask                                                                               | erlik Borçlanması        | Yabancı Dil 2 İşte Kullanıyor     | Düzeyi                        |
| minata Esas Izin Kira Yardımı Nafaka Parası                                                                   | Diger Gelir              | Yabancı Dil 3 İşte Kullanıyor     | Düzeyi                        |
| Tazminati Icra Kesintisi Ozel Sigorta                                                                         | Bireysel Emeklilik       | Yabancı Dil 4 İşte Kullanıyor     | Düzeyi 🗠                      |
| Nat Arlananak Galir History Terminat Giriamani Kafa                                                           | tet Oren                 | Yabancı Dil 5 İşte Kullanıyor     | Düzeyi                        |
| Glyim Yardımı 5510 Sayılı Kanun İçin Ek Birim Oranı (Kısa Vadeli S                                            | igorta Kolla             | Diğer Yabancı Dil İşte Kullanıyor | Düzeyi 💌                      |
| Bes Kesintisi                                                                                                 | Lojman                   | Ovak Kesintisi                    | Konut Ön                      |
| (cra Kesintisi Kişi Borcu                                                                                     | Nafaka<br>Kesintisi      |                                   | Digitin                       |
|                                                                                                    |                          |                                   |                               |
| t Ele Gecen: 0 Rapor ve izin: 0                                                                               |                          |                                   | 28472                         |

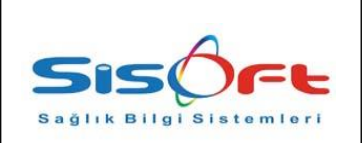

- 2. Diğer Matrah ve Tazminatlar ekranından kırmızı alanda gösterilen hesaplama türleri bulunmakta.
  - Hesaplama : Fiili Hizmet Zammı Hesaplama veya Personel Yıpranma Payı Hesaplama işlemi yapılmayacaksa seçilir.
  - Personel Yıpranma Payı Hesaplama : Personel yeni genelge (3.61 tutarla) ile yıpranma payı ödeme işlemi yapılacaksa seçilir.
  - Fiili Hizmet Zammı Hesaplama : Eski genelgeye (4.75 tutarına )göre ödeme yapılacaksa seçilir.

| Maag 2.135_21 Doner Sermaye Fazia Mesai Vergi lade Hermet Urban<br>Maag Farta 410.54 kramye Nobel Tazminab Gönülü Vergi lade Hermet Katala Bulunan<br>Vergi lade Bulunan<br>Vergi lade Vergi lade Bulunan<br>Vergi lade Bulunan<br>Vergi lade | Maag 2.135.21 Doner Sermaye Facta Mesai Vergi lade<br>Maag Farta 410.54 kraniye Kachi Bukunan<br>Yoneti Crean<br>Maag Farta 410.54 kraniye Kocet Tazminab Gonilia<br>Emeki Sandağ Kurum Hissesi<br>203.71 Askerik Borgiannası 00<br>Düyun Bili Hizmet 200<br>Fili Hizmet 200<br>Fili Hizmet 200<br>Stor Fili Hizmet 200<br>Stor Fili H                                                                                                    | Waas       2.135.21       Doner Sermaye       Fazie Mesai       Vergi lade       Internet Kindada Bulunan         Maas       Farie       410.54       ikramye       Nöbet Tazminalu       Genuliu       Internet Kindada Bulunan         Keainti,       Emeki Sandgi Kerur Hissesi       240,31       Dispin Cezas:       0       Emeki Sandgi Kurur Hissesi       243,71       Askerik Borçianmas:       0       Fill Hizmet       510 Fill Hizmet Calagma       0       5510 Fill Hizmet Calagma Gunu         Emeki Sandgi Kurur Hissesi       243,71       Askerik Borçianmas:       0       5510 Fill Hizmet Calagma Gunu       5510 Fill Hizmet Calagma Gunu         Emeki Sandgi Kurur Hissesi       0       Fill Hizmet       0       5510 Fill Hizmet Calagma Gunu       5510 Fill Hizmet Calagma Gunu         Emeki Kesenegi Hessplanmasın (5510 Oncesi)       Fill Hizmet Totan       0       Odencek Tasarruf Neması       0         İgorda // Kesenek İgenieri       Internet Saturan Hesspla       Internet Saturan Hesspla       Internet Saturan Hesspla         İgorda // Kesenek İgenieri       Internet Saturan Go Odencek Tasarruf Neması       0       Internet Saturan Hesspla         İgorda // Kesenek İgenieri       Internet Saturan Go Odencek Tasarruf Neması       0       Internet Saturan Hesspla         İgorda // Kesenek İgenieri       Internet Saturuf Toplam <t< th=""><th>Maaş 2.135,21 Dö</th><th></th><th></th><th></th><th>Personel Türü</th></t<>                                                                                                    | Maaş 2.135,21 Dö                      |                              |                 |                                    | Personel Türü                      |
|----------------------------------------------------------------------------------------------------|----------------------------------------------------------------------------------------------------|----------------------------------------------------------------------------------------------------|---------------------------------------|------------------------------|-----------------|------------------------------------|------------------------------------|
| Mass 2.15.7.       UDIET Schnöge       F223 Mesa       Vegriste       Home Kalada Buluan         Mass Farb.       410.54       kramye       Nöbet Tazminati       Gönölu       Vönetici Klenur Personel         Sandig       Emeki Sandig Kunun Hissesi       240.31       Dispin Cezasi       0       510 Fill Hizmet       Askerik Bergiannasi       0         Düyun       Fill Hizmet       0       510 Fill Hizmet       510 Fill Hizmet       510 Fill Hi                                                                                                    | miss       2.15./1       uoner serminye       Faza kresai       Vergi koe       Ittornet Katkoda Bukunan         Maag Faris       410.54       kramnye       Nobet Tazminab       Gonibia       Yunetici Memur Personet         Besidin       240,31       Dispin Cezasi       0       Ittornet Mat Koll       Yunetici Memur Personet         Besidin       240,31       Dispin Cezasi       0       Ittornet Mat Koll       Yunetici Memur Personet         Besidin       240,31       Dispin Cezasi       0       Ittornet Mat Koll       Yunetici Memur Personet         Besidin       293,71       Askerik Borgiannasi       0       Ittornet Mat Koll       0         Divyin       Fili Hizmet 1       Sito Fili Hizmet 1       Sito Fili Hizmet 1       Sito Fili Hizmet 1       Sito Fili Hizmet 1         ema Iglemient       Gecen Veli Tasarruf Port       Fili Hizmet 1       Yunetici Memur Personel Yuranna Payi Heaplana Iglemient       Ittin         Intersoft Kesenek       Gonicki Mema Tutan       0       Odenocki Tasarruf Nemasi       0       Ittinet Camm Heaplan         Igorta / Kesenek Iglemient       Ittinet Calema       0       Odenocki Tasarruf Nemasi       0       Ittinet Calema       Ittinet Calema         Isoptin / Kesenek       Nenao Yran       Odenocki Tasarruf Nemasi       0<                                                                                                    | Mass 5       2.13,21       Uoner Sermaye       H328 Mess       Veryliade       Hometer Katxida Bukunan         Mass Farb       410,54       kiramiye       Nobet Tazminab       Gonülü       O'Yonetici Memur Personel         Asanti       Emeki Sandığı Memur Hissesi       240,31       Deipin Cezasi       0       Askerik Borgianmasi       0         Düyun       Fill Hizmet       0       S10 Fill Hizmet Calarna       0       5510 Fill Hizmet Calarna       5510 Fill Hizmet Calarna         Düyun       Fill Hizmet       0       S510 Fill Hizmet Calarna       0       5510 Fill Hizmet Calarna       5510 Fill Hizmet Calarna       0       5510 Fill Hizmet Calarna       0       5510 Fill Hizmet Calarna       0       5510 Fill Hizmet Calarna       0       5510 Fill Hizmet Calarna       0       5510 Fill Hizmet Calarna       0       5510 Fill Hizmet Calarna       0       5510 Fill Hizmet Calarna       0       5510 Fill Hizmet Calarna       0       5510 Fill Hizmet Calarna       0       5510 Fill Hizmet Calarna       0       0       0       0       0       0       0       0       0       0       0       0       0       0       0       0       0       0       0       0       0       0       0       0       0       0       0                                                                                                    | Maaş 2.135,21 Do                      |                              | Easte Marcal    | Martine                            |                                    |
| Idaa g Fark       410.54       Rramye       Nöbel Tazminah       Gönüllü       Vönetici Memur Personel         isastil       Emekä Sandigi Memur Hissesi       240,31       Displin Cezasi       0       Image Fark       Askerik Borglanmasi       0       Image Fark       Y Stynis       0         Emekä Sandigi Kurun Hissesi       233,71       Askerik Borglanmasi       0       Image Fark       Y Stynis       0         Dilyun       Fill Hizmet       Stol Fill Hizmet Galgona       5510 Fill Hizmet Galgona       5510 Fill Hizmet Galgona       0         Stol Fill Hizmet       Odenecek Tasarruf Toplam       0       Geçen Yıki Tasarruf Toplam       0       9 Personel Yeranna Pay Hesaplama Usenleri         Tasarruf Toplam       0       Odenecek Tasarruf Nemasi       0       0       0       9 Personel Yeranna Pay Hesaplama         Sigofta Kesenek Iskinteri       Odenecek Tasarruf Nemasi       0       0       0       0       0       0       0         Sigofta Sigofta Primi Hesaplanmasın (5510 Oncesi)       Sagik Sigofta Primi Hesaplanmasın. (Gazi ve/veya Vazife Malulü)       Ozeleştirme Farki       Son Masşi       Ale ve Çocuk Yardm Omayan Son Masşi         Tasapla       Özük Keydna Göre       Hesaplama       Özük Keydna Göre       Hesaplama                                                                                                    | daag Farin       410.54       kramye       Nobel Tazminatis       Genülik       O Vonetici Memur Personel         Esettij       Emeki Sandığı Memur Hissesi       240.31       Disiplin Cezasi       0       Fill Hizmet       Başlama Tarni       Başlama Tarni<                                                                                                    | Maag Farin       410,54       ikromiye       Nöbel Tazminatis       Gönülü       Vönetlici Menur Personel         Emeki Sandığı Menur Hissesi       240,31       Dispin Cezasi       0       Ay Saya       0         Düyun       Fill Hizmet       0       Ay Saya       0       5510 Fill Hizmet       5510 Fill Hizmet       0         Düyun       Fill Hizmet       0       S510 Fill Hizmet       0       5510 Fill Hizmet       0         Softa Fill Hizmet       0       Geçen Yiki Tasarruf       0       0       0       0         Oneki Nema Tutan       0       Geçen Yiki Tasarruf       0       0       0       0       0       0       0       0       0       0       0       0       0       0       0       0       0       0       0       0       0       0       0       0       0       0       0       0       0       0       0       0       0       0       0       0       0       0       0       0       0       0       0       0       0       0       0       0       0       0       0       0       0       0       0       0       0       0       0       0       <                                                                                                    |                                       | iner Sermaye                 | Fazia Mesai     | vergi lade                         | O Hizmete Katkıda Bulunan          |
| Gendl       Emekk Sandigh Merurr Hissesi       240,31       Diaplin Cezasi       Image: Cezasi       Image: Cezasi                                                                                                    | isaniii         Emekii Sandig Merrur Hissesi       233.71       Askerik Borgtanmasi       0         Düyun       Fili Hizmet       0       5510 Fili Hizmet       1         S 10 Fili Hizmet       Galandi       0       5510 Fili Hizmet       1         S 10 Fili Hizmet       Galandi       0       5510 Fili Hizmet       1         S 10 Fili Hizmet       Galandi       0       5510 Fili Hizmet       1         S 10 Fili Hizmet       Galandi       0       5510 Fili Hizmet       1         S 10 Fili Hizmet       Galandi       0       5510 Fili Hizmet       1         S 10 Fili Hizmet       Galandi       0       5510 Fili Hizmet       1         S 10 Fili Hizmet       Galandi       0       5510 Fili Hizmet       1         Maar Tutan       0       Geeen Yiki Tasarruf       0       1       1       1       1       1       1       1       1       1       1       1       1       1       1       1       1       1       1       1       1       1       1       1       1       1       1       1       1       1       1       1       1       1       1       1       1       1 <td< th=""><th>asiniti       240,31       Disipin Cezasi       0         Emeki Sandigi Kurun Hissesi       233,71       Askerik Borçlanması       0         Düyun       Fili Hizmet       0       5510 Fili Hizmet Çalışma       0         Solo Fili Hizmet (Qalışma       0       5510 Fili Hizmet Qalışma       0         Solo Fili Hizmet (Qalışma       0       5510 Fili Hizmet Qalışma       0         İstararuf Toplami       0       Geçen Yıki Tasarruf       0       0         Onceki Nema Tutan       0       Odenecek Tasarruf Nemasi       0       0         İsgiti Kesenek İşlemleri       Fili Hizmet Zamm Hesaplama       İstifi Nemet Zamm Hesapla       0         İsgiti Kesenek İşlemleri       Oteleşlime le Geçen Personel Nigleni       Net Ayiki kramiye       Tulari         İsgiti Kesenek İşlemleri       Özelleşlime le Geçen Personel Bigleni       Net Ayiki kramiye       Tulari         İsgiti Kesenek       Özelleşlime le Geçen Personel Bigleni       Net Ayiki kramiye       Tulari         İsgiti Kesenek       Özelleşlime le Geçen Personel Bigleni       Net Ayiki kramiye       Tulari         İsgiti Kesenek       Özelleşlime le Geçen Personel Bigleni       Net Ayiki kramiye       Tulari         İsgiti Kesenek       Özük Kaydına Göre       Ale ve Çocuk Yardımı Olmayan Son Maşı       <td< th=""><th>aş Farkı 410,54</th><th>Ikramiye N</th><th>löbet Tazminatı</th><th>Gönüllü</th><th>O Yönetici Memur Personel</th></td<></th></td<> | asiniti       240,31       Disipin Cezasi       0         Emeki Sandigi Kurun Hissesi       233,71       Askerik Borçlanması       0         Düyun       Fili Hizmet       0       5510 Fili Hizmet Çalışma       0         Solo Fili Hizmet (Qalışma       0       5510 Fili Hizmet Qalışma       0         Solo Fili Hizmet (Qalışma       0       5510 Fili Hizmet Qalışma       0         İstararuf Toplami       0       Geçen Yıki Tasarruf       0       0         Onceki Nema Tutan       0       Odenecek Tasarruf Nemasi       0       0         İsgiti Kesenek İşlemleri       Fili Hizmet Zamm Hesaplama       İstifi Nemet Zamm Hesapla       0         İsgiti Kesenek İşlemleri       Oteleşlime le Geçen Personel Nigleni       Net Ayiki kramiye       Tulari         İsgiti Kesenek İşlemleri       Özelleşlime le Geçen Personel Bigleni       Net Ayiki kramiye       Tulari         İsgiti Kesenek       Özelleşlime le Geçen Personel Bigleni       Net Ayiki kramiye       Tulari         İsgiti Kesenek       Özelleşlime le Geçen Personel Bigleni       Net Ayiki kramiye       Tulari         İsgiti Kesenek       Özelleşlime le Geçen Personel Bigleni       Net Ayiki kramiye       Tulari         İsgiti Kesenek       Özük Kaydına Göre       Ale ve Çocuk Yardımı Olmayan Son Maşı <td< th=""><th>aş Farkı 410,54</th><th>Ikramiye N</th><th>löbet Tazminatı</th><th>Gönüllü</th><th>O Yönetici Memur Personel</th></td<>                                                                                                    | aş Farkı 410,54                       | Ikramiye N                   | löbet Tazminatı | Gönüllü                            | O Yönetici Memur Personel          |
| Emeki Sandij Memur Hisesi 240,31<br>Dispin Cezasi 0<br>Diyun Askerik Borganmasi 0<br>Diyun Si 0 Fill Hizmet 200<br>Fill Hizmet 200<br>Si 0 Fill Hizmet 200<br>Si 0 Fill Hizmet                | Emeki Sandiji Memur Hissesi 240,31<br>Emeki Sandiji Kurum Hissesi 2293,71<br>Düyun Bill Hizmet 293,71<br>Askerik Borçlanması 0<br>Fill Hizmet 100<br>Fill Hizmet 100<br>Fill Hizmet 100<br>Sol 0 Fill Hizmet 100<br>Sol 0 Fill Hizmet 100<br>Sol 0 Fill Hizmet 100<br>Sol 0 Fill Hizmet 100<br>Sol 0 Fill Hizmet 100<br>Sol 0 Fill Hizmet 100<br>Sol 0 Fill Hizmet 100<br>Fill Hizmet 100<br>Sol 0 Fill Hizmet 100<br>Sol 0 Fill Hizmet 100<br>Fill Hizmet 100<br>Sol 0 Fill Hizmet 100<br>Fill Hizmet 100<br>Sol 0 Fill Hizmet 100<br>Fill Hizmet 100<br>Sol 0 Fill Hizmet 100<br>Fill Hizmet 100<br>Sol 0 Fill Hizmet 100<br>Fill Hizmet 100<br>Fill Hizmet 100<br>Fill Hizmet 100<br>Sol 0 Fill Hizmet 100<br>Fill Hizmet 100<br>Fill                                                                                                    | Emeki Sandiji Memur Hissesi 240,31<br>Emeki Sandiji Kurum Hissesi 2293,71<br>Askerik Borçlanması 0<br>Düyun Bili Hizmet 200<br>Fiii Hizmet 0<br>Fiii Hizmet 200<br>S10 Fiii Hizmet 4ax 0<br>S10 Fiii Hizmet 4ax 0<br>Fiii Hizmet 7<br>S10 Fiii Hizmet 7<br>S10 | sinti                                 |                              |                 | Fill Harrad                        |                                    |
| Emekš Sandą Kurum Hissesi<br>Duyun 293,71 Askeriik Borçlanması<br>0<br>Duyun 6<br>Fili Hizmet 2017<br>Fili Hizmet 2017<br>510 Fili Hizmet 2017<br>510 Fili Hizmet 2017                                                                                                    | Emeki Sandý Kurum Hissesi<br>293.71 Asterik forcjannas:<br>Dúyun<br>Fill Hizmet 293.71 Asterik forcjannas:<br>Dúyun<br>Fill Hizmet 293.71 Asterik forcjannas:<br>Dúyun<br>Fill Hizmet 2017<br>Fill Hizmet 2017<br>Fill Hizmet 2017<br>S10 Fill Hizmet 2017<br>S10 Fill Hizmet 2017<br>S10 Fill Hizmet 2017<br>S10 Fill Hizmet 2017<br>S10 Fill Hizmet 2017<br>S10 Fill Hizmet 2017<br>S10 Fill Hizmet 2017<br>S10 Fill Hizmet 2017<br>S10 Fill Hizmet 2017<br>Fill Hizmet 2017<br>Fill Hizmet 2017                                                                                                    | Emeki Sandý Kurum Hissesi<br>Düyun Fili Hizmet 233,71 Askerik Borçiannası 0<br>Düyun Fili Hizmet 233,71 Askerik Borçiannası 0<br>Si 0 Fili Hizmet Qalşma Gün Si 0 Fili Hizmet Çalşma Gün Si 0 Fili Hizmet Qalşma Gün Si 0 Fili Hizmet Qalşma Gün Si 0 Fili Hizmet Qalşma Gün Si 0 Fili Hizmet Qalşma Gün Si 0 Fili Hizmet Qalşma Gün Si 0 Fili Hizmet Qalşma Gün Si 0 Fili Hizmet Qalşma Gün Si 0 Fili Hizmet Qalşma Gün Si 0 Fili Hizmet Qalşma Gün Si 0 Fili Hizmet Qalşma Gün Si 0 Fili Hizmet Qalşma Gün Geçen Yıkı Tasarruf 0<br>Onceki Nema Tutan 0 Geçen Yıkı Tasarruf 0<br>Nema Oranı 0<br>Geneck Tasarru Neması 0<br>Hesaplama Geçen Personel Bigleri Hesaplama Gzeleştirme ile Geçen Personel Bigleri Usarı Ozeleştirme Farki Son Maaşı<br>Gzeleştirme Farki Son Maaşı<br>Ale ve Çocuk Yardım Olmayan Son Maaşı<br>Mesaplama Oztlik Kaydına Göre Hesaplama                                                                                                    | nekli Sandığı Memur Hissesi           | 240.31 Disiplin Cezasi       | 0               | Filli Hizmet<br>Baelama Tarihi     |                                    |
| Salindi dendighed with received in the set of gamma in the set of gamma in                                                                                                    | Lindic Gunga (Kullin Moccos)       Fill Hizmet       0         Diiyun       Fill Hizmet       0         S510 Fill Hizmet       S510 Fill Hizmet       S510 Fill Hizmet (Laigina Ginü         S510 Fill Hizmet       S510 Fill Hizmet Max Gin       S510 Fill Hizmet (Laigina Ginü         S510 Fill Hizmet       Ø       Geçen Yiki Tasarruf       0         Önceki Nena Tulan       0       Ödenecek Tasarruf Nemasi       0         Nema Orani       0       Ödenecek Tasarruf Nemasi       0         İgorla / Kesenek İşlemleri       Hesaplama       Ø Personel V pranma Payi Hesaplama İşlemleri         İgorla / Kesenek İşlemleri       Özelleştirme le Geçen Personel Biglen       Net Ayık kramiye         İgorla / Kesenek İşlemleri       Özelleştirme Farla       Son Maaşı         Özelleştirme Farla       Son Maaşı       Ale ve Çocuk Yardım Olmayan Son Maaşı         İsaşıla       Özük Kaydına Göre       Hesaşılama                                                                                                    | Lindin Galingin Kalani Max Gan       Still Fill Hizmet       0         Diiyun       Fill Hizmet       0         Still Fill Hizmet       0       Still Fill Hizmet         Still Fill Hizmet       0       Still Fill Hizmet         Still Fill Hizmet       0       Still Fill Hizmet         Still Fill Hizmet       0       Still Fill Hizmet         Tasarruf Toplam       0       Geçen Yiki Tasarruf       0         Nema Orani       0       Odenecek Tasarruf Nemasi       0         Nema Orani       0       Odenecek Tasarruf Nemasi       0         Sagik Sigorta Primi Hesaplanmasin (5510 Oncesi)       Sagik Sigorta Primi Hesaplanmasin (5510 Oncesi)       Net Aylik kramiye         Sagik Sigorta Primi Hesaplanmasin. (Gazi ve/veya Vazife Maluki)       Sagik Sigorta Primi Hesaplanmasin. (Gazi ve/veya Vazife Maluki)       Alle ve Çocuk Yardım Olmayan Son Maaşı         Sas Ücretsiz Izin Kesenek       Ozelleştirme Farki       Son Maaşı         Hesaplama       Ozelleştirme Farki       Son Maaşı                                                                                                    | mekli Sandığı Kurum Hissesi           | 293.71 Askerlik Borclanmasi  | 0               | Av Savisi                          | 0                                  |
| Output       Immittative       Immittative                                                                                                    | Imminist       V         Ssil O Fill Hizmet Kak Glin<br>Ssil O Fill Hizmet Qaigma Gunü         Iema İşlemleri<br>Tasarruf Toplam       0         Onceki Nema Tutan       0         Ödencek Tasarruf Nemasi       0         Nema Orani       0         İsgirtla / Kesenek İşlemleri<br>Emeki Keseneği Hesaplanmasın (5510 Öncesi)       Fill Hizmet Zamm Hesapla         İsgirtla / Kesenek<br>Berker       Ozük Kaydına Göre         Ale ve Çocuk Yardımı Olmayan Son Maaşı                                                                                                    | Coyon       Immunitie       S10 Fill Hizmet Van         S10 Fill Hizmet Gaig       S510 Fill Hizmet Gaig       S510 Fill Hizmet Gaig         S10 Fill Hizmet Gaig       S510 Fill Hizmet Gaig       S510 Fill Hizmet Gaig         Cocki Nema Tutan       O       Odenecek Tasarruf Nemasi       Immunitie         Nema Orani       O       Odenecek Tasarruf Nemasi       Immunitie         Bigorta / Kesenek İşlemleri       Immunitie       Met Aylk İkramiye         İsofta / Kesenek İşlemleri       Tutan       Immunitie         İsofta / Kesenek İşlemleri       Immunitie       Met Aylk İkramiye         İsofta / Kesenek İşlemleri       Immunitie       Immunitie         İsofta / Kesenek İşlemleri       Immunitie       Immunitie         İsofta / Kesenek İşlemleri       Immunitie       Immunitie         İsofta / Kesenek İşlemleri       Immunitie       Immunitie         İsofta / Kesenek İşlemleri       Immunitie       Immunitie         İsofta / Kesenek İşlemleri       Immunitie       Immunitie         İsofta / Kesenek İşlemleri       Immunitie       Immunitie         İsofta / Kesenek İşlemleri       Immunitie       Immunitie         İsofta / Kesenek İşlemleri       Immunitie       Immunitie         İsofta / Kesenek İşlemleri       Immunitie<                                                                                                    | Düxun                                 | Eili Hizmet                  |                 | 5510 Fiili Hizmet Çalışma          | _                                  |
| 5510 Fill Hizmet Qün       5510 Fill Hizmet Qalışma Günü         Itema İşlemleri       Tasarruf Toplam       0       Geçen Yıki Tasarruf       0         Önceki Nema Tutari       0       Ödenecek Tasarruf Nemasi       0       Fill Hizmet Zamm Hesapla         İngorta / Kesenek İşlemleri       İl Kesenek İşlemleri       İl Kesenek İşlemleri       Özeleştirme İle Geçen Personel Higheri         İnekli Keseneği Hesaplanmasın (5510 Öncesi)       İl Kesenek İşlemleri       Özeleştirme Farki       Son Maaşı         Özeleştirme İre Geçen Personel Bigleri       Net Aytık kramiye       Özeleştirme Farki       Son Maaşı         Özeleştirme İre Geçen Personel Bigleri       Net Aytık kramiye       Özeleştirme Farki       Son Maaşı         Özeleştirme İre Geçen Personel Bigleri       Net Aytık kramiye       Özeleştirme Farki       Son Maaşı         Özeleştirme İre Geçen Personel Bigleri       Net Aytık kramiye       Özeleştirme Farki       Son Maaşı         İsağı Özük Kaydına Göre       Özük Kaydına Göre       Aile ve Çocuk Yardımı Ölmayan Son Maaşı       Aile ve Çocuk Yardımı Ölmayan Son Maaşı         Hesaplama       Özük Kaydına Göre       Özük Kaydına Göre       Özük Kaydına Göre       Özük Kaydına Göre                                                                                                    | S510 Fill Hizmet Gün       5510 Fill Hizmet Çalışma Günü         Itema İşlemieri       0       Geçen Yıki Tasarruf       0         Onceki Nema Tutan       0       Odenecek Tasarruf Nemasi       0         Nema Oran       0       Fill Hizmet Jasaruf Toplam       © Personel Yıpranma Payı Hesaplama         İgorta / Kesenek İşlemleri       Itemeki Keseneği Hesaplanmasın (5510 Oncesi)       İzeleştirme le Geçen Personel Biglieri       Net Aylık kramiye         İsgata / Kesenek       İsgata / Kesenek       Son Masşı       Son Masşı       Itara Son Masşı         İsaşığına Göre       Ö Zülik Kaydına Göre       İzeleştirme Fırku       Son Masşı       Alle ve Çocuk Yardım Olmayan Son Masşı                                                                                                    | 5510 Fill Hizmet Gain       5510 Fill Hizmet Çalışma Günü         Tasarruf Toplam       0       Geçen Yıki Tasarruf       0         Önceki Nema Tutan       0       Ödenecek Tasarruf Neması       0         Nema Oranı       0       Ödenecek Tasarruf Neması       0         İğorta / Kesenek İşlemleri       -       Fill Hizmet Zamm Hesapla         İğorta / Kesenek İşlemleri       -       Tutar         İşlemleri       -       Tutar         Özelleştirme ile Geçen Personel Bigileri       Tutar         Özelleştirme ile Geçen Personel Bigileri       Tutar         Özelleştirme ile Geçen Personel Bigileri       Tutar         Özelleştirme ile Geçen Versonel Bigileri       Tutar         Özelleştirme ile Geçen Versonel Bigileri       Tutar         Özelleştirme ile Geçen Versonel Bigileri       Tutar         Özelleştirme ile Geçen Versonel Bigileri       Net Ayık kramiye         Özelleştirme ile Geçen Versonel Bigileri       Tutar         Hesaplansin       Son Maaşı         Sas Ücretsiz İzin Kesenek       Oztük Kaydna Göre         Hesaplama       Oztük Kaydna Göre         Hesaplama       Oztük Kaydna Göre                                                                                                    | buyun                                 |                              |                 | 5510 Fiili Hizmet Max Gün          |                                    |
| tema İşlemleri       Tasarruf Toplamı       0       Geçen Yıklı Tasarruf       0         Önceki Nema Tutan       0       Ödenecek Tasarruf Nemasi       0       Hesaplama       Personel Ypranma Payı Hesaplam         Nema Orani       0       Ödenecek Tasarruf Nemasi       0       İfül Hizmet Zammi Hesapla         İsigorta / Kesenek İşlemleri       Fili Hizmet Zammi Hesapla       Özelleştirme ile Geçen Personel Bigleri       Tutari         İsigorta / Kesenek İşlemleri       Tutari       Tutari       Tutari       Tutari         Özelleştirme Farki       Son Masayi       Son Masayi       Alle ve Çocuk Yardımı Olmayan Son Masşı         3ası Öcretsiz İzin Kesenek       Özük Kaydına Göre       Alle ve Çocuk Yardımı Olmayan Son Masşı                                                                                                    | Iema İşlemleri       0       Geçen Yiki Tasarruf       0         Önceki Nema Tutan       0       Ödencek Tasarruf Neması       0         Nema Oram       0       Öfersönel Yıpranma Payı Hesaplam         iigorta / Kesenek İşlemleri       Fili Hizmet / Ypranma Payı Hesaplama İşlemleri         Emekik Keseneği Hesaplanmasın (5510 Öncesi)       Net Aylık İkramiye         Sağık Sigorta Primi Hesaplanmasın (5510 Öncesi)       Net Aylık İkramiye         Saş ü Cretsiz İzin Kesenek       Ozelleştirme Faris         Hesapla       Özük Kaydına Göre         Hesaplama       Özük Kaydına Göre                                                                                                    | Iema İşlemieri       0       Geçen Yiki Tasarruf       0         Önceki Nema Tutan       0       Ödenecek Tasarruf Neması       0         Nema Oranı       0       Ödenecek Tasarruf Neması       0         igorta / Kesenek İşlemleri       0       Özelleştirme ile Geçen Personel Bigleri         Emekik Keseneği Hesaplanmasın (5510 Oncesi)       Sofik Sigorta Primi Hesaplanmasın. (Gazi ve/veya Vazife Malulü)         Saş ü cretsiziz İzin Kesenek       Ozlik Kaydına Göre         Hesaplama       Özelleştirme                                                                                                    |                                       |                              |                 | 5510 Fiili Hizmet Gün<br>Katsayısı | 0 5510 Fiili Hizmet Çalışma Günü   |
| tema lplemeiri       0       Geçen Yiki Tasarruf       0         Onceki Nema Tutan       0       Ódenecek Tasarruf Nemasi       0         Nema Orani       0       Ódenecek Tasarruf Nemasi       0         iigorta / Kesenek işlemleri       0       Özelleştirme ile Geçen Personel Bigleri         Imaki Kesenek işlemleri       0       Özelleştirme ile Geçen Personel Bigleri         Sağık Sigorta Primi Hesaplanmasını (5510 Öncesi)       0       Özelleştirme Farka         Sağık Sigorta Primi Hesaplanmasını       O Özük Kaydına Göre         Hesaplama       Özük Kaydına Göre                                                                                                    | tema lşlemleri       0       Geçen Yiki Tasarruf       0         Önceki Nema Tutan       0       Ödenecek Tasarruf Nemasi       0         Nema Oranı       0       Ölenecek Tasarruf Nemasi       0         İgenderi       -       -       Fili Hizmet / Ypranma Payi Hesaplama         İgenderi       0       Ödenecek Tasarruf Nemasi       0         İspati / Kesenek İşlemleri       0       Ödenecek Tasarruf Nemasi       0         İzmekli Keseneği Hesaplanmasın (5510 Öncesi)       Sağık Sigorta Primi Hesaplanmasın (5510 Öncesi)       Net Aylık İkramiye       Tutarı         Sağık Sigorta Primi Hesaplanmasın (Gazi ve/veya Vazife Malulü)       Alle ve Çocuk Yardım Olmayan Son Maaşı       Alle ve Çocuk Yardım Olmayan Son Maaşı         Əsağu Örzelsiz izin Kesenek       Özük Kaydına Göre       Alle ve Çocuk Yardım Olmayan Son Maaşı       -         Hesaplama       Özük Kaydına Göre       -       -       -                                                                                                    | tema İşlemleri       Geçen Yiki Tasarruf       0         Önceki Nema Tutan       0       Ödenecek Tasarruf Nemasi       0         Nema Orani       0       Ödenecek Tasarruf Nemasi       0         igorta / Kesenek İşlemleri       0       Fili Hizmet / Yıpranma Payı Hesaşı         igorta / Kesenek İşlemleri       0       Özelleştirme ile Geçen Personel Bigileri         igorta / Kesenek İşlemleri       Net Aylık kıramiye       Tutan         İsgidik Keseneği Hesaşılanmasını (5510 Öncesi)       Özelleştirme ile Geçen Personel Bigileri       Net Aylık kıramiye         İsgidik Keseneği Hesaşılanmasını (Gazi velveya Vazife Malulü)       Özelleştirme ile Geçen Variam Olmayan Son Maaşı       Alle ve Çocuk Yardım Olmayan Son Maaşı         İss Ücretsiz Izin Kesenek       Özülik Kaydına Göre       Özülik Kaydına Göre       Alle ve Çocuk Yardım Olmayan Son Maaşı         Hesaşılama       Özülik Kaydına Göre       Özülik Kaydına Göre       Özülik Kaydına Göre                                                                                                    |                                       |                              |                 |                                    |                                    |
| Tasarruf Toplam       0       Geçen Yiki Tasarruf       0         Önceki Nema Tutan       0       Ödenecek Tasarruf Neması       0         Nema Oranı       0       Fili Hiznet Zamm Hesapla         İgorta / Kesenek İşlemleri       Ozeleştirme ile Geçen Personel Bilgileri       Net Ayık kramiye         İzdenecek Tasarruf Nemasın       Ozeleştirme ile Geçen Personel Bilgileri       Net Ayık kramiye         Özeleştirme ile Geçen Personel Bilgileri       Net Ayık kramiye       Ozeleştirme ile Geçen Personel Bilgileri         İzdeki Keseneği Hesaplanmasın (5510 Öncesi)       Son Maaşı       Özeleştirme Farlu       Son Maaşı         İsaşılı Özük Kaydına Göre       Ale ve Çocuk Yardım Olmayan Son Maaşı       Ale ve Çocuk Yardım Olmayan Son Maaşı                                                                                                    | Tasarruf Toplam       0       Geçen Yiki Tasarruf       0         Önceki Nema Tutan       0       Odenecek Tasarruf Nemasi       0         Nema Orani       0       Fill Hizmet Zammi Hesapla         İgorta / Kesenek İşlemleri       Özelleştirme ile Geçen Personel Biglieri       Net Ayık İkramiye         İgorta / Kesenek İşlemleri       Özelleştirme ile Geçen Personel Biglieri       Net Ayık İkramiye         İgorta / Kesenek İşlemleri       Özelleştirme ile Geçen Personel Biglieri       Net Ayık İkramiye         Özelleştirme ile Geçen Personel Ölülleri       Net Ayık İkramiye       Tutar         Özelleştirme ile Geçen Personel Ölülleri       Tutar       Oselleştirme Farlu         Özelleştirme Farlu       Son Maaşı       Son Maaşı       Ale ve Çocuk Yardım Olmayan Son Maaşı         3sş Üzretsiz İzin Kesenek       Özülk Kaydına Göre       Özülk Kaydına Göre         Hesaplama       Özülk Kaydına Göre       Net Ayık İkramiye         Hesaplama       Özülk Kaydına Göre       Özülk Kaydına Göre                                                                                                    | Tasarruf Toplam       0       Geçen Yilki Tasarruf       0         Önceki Nema Tutan       0       Ödenecek Tasarruf Nemasi       0         Nema Oran       0       Ödenecek Tasarruf Nemasi       0         igorta / Kesenek İşlemleri       Image Segura Segura                                                                                                    | na İşlemleri                          |                              |                 | - Fiili Hizmet / Yıpranma Pay      | ı Hesaplama İşlemleri              |
| Önceki Nema Tutan       0       Ödenecek Tasarruf Nemasi       0         Nema Orani       0       Fili Hizmet Zamm Hesapla         igorta / Kesenek İşlemleri       Net Aylık İkramiye       Net Aylık İkramiye         İsgirta / Kesenek İşlemleri       Net Aylık İkramiye       Net Aylık İkramiye         İsgirta / Kesenek İşlemleri       Net Aylık İkramiye       Net Aylık İkramiye         İsgirta / Kesenek İşlemleri       Net Aylık İkramiye       Net Aylık İkramiye         İsgirta / Kesenek İşlemleri       Net Aylık İkramiye       Net Aylık İkramiye         İsgirta / Kesenek İşlemleri       Net Aylık İkramiye       Net Aylık İkramiye         İsgirta / Kesenek İşlemleri       Özelleştirme Farkı       Son Maaşı         İsgirta / Kesenek       Özelleştirme Farkı       Son Maaşı         İsespla       Öztük Kaydına Göre       Aile ve Çocuk Yardım Olmayan Son Maaşı         Hesaplama       Net Aylık İkramiye       Net Aylık İkramiye                                                                                                    | Onceki Nema Tutan       0       Odenecek Tasarruf Nemasi       0         Nema Orani       0       Fili Hizmet Zamm Hesapla         igorta / Kesenek Işlemleri       Czeleştirme ile Geçen Personel Bilgileri       Net Aylık kramiye<br>Tutan         Emekli Keseneği Hesaplanmasın (5510 Oncesi)       Ozeleştirme Farkı       Ozeleştirme Farkı         Sağik Sigorta Primi Hesaplanmasın. (Gazi ve/veya Vazife Malulü)       Ale ve Çocuk Yardımi Olmayan Son Maaşı         3es Ücretsiz İzin Kesenek       Ozlük Kaydına Göre         Hesaplama       Özlük Kaydına Göre                                                                                                    | Onceki Nema Tutan 0   Nema Orani 0     igorta / Kesenek İşlemleri   Emeki Keseneği Hesaplanmasın (5510 Öncesi)   Sağik Sigorta Primi Hesaplanmasın. (Gazi ve/veya Vazife Malulü)     Saşi Ücretsiz İzin Kesenek   Hesapla   Özük Kaydına Göre     Hesaplama                                                                                                    | Tasarruf Toplamı                      | 0 Geçen Yılki Tasa           | arruf 0         | O Hesaplama                        | Personel Yıpranma Payı Hesapla     |
| Nema Orani       0         Sigorta / Kesenek Işlemleri                                                                                                    | Nema Oranı       0         iligorla / Kesenek İşlemleri       (Özelleştirme lie Geçen Personel Bigleri)         Sağik Sigorla Primi Hesaplanmasın. (5510 Öncesi)       So Maaşı         Sağik Sigorla Primi Hesaplanmasın. (Gazi ve/veya Vazife Malulü)       Son Maaşı         Alle ve Çocuk Yardımı Olmayan Son Maaşı       Alle ve Çocuk Yardımı Olmayan Son Maaşı         Başa Özelleştirme Tarkı       Son Maaşı         Hesapla       Özlük Kaydına Göre         Hesaplama       Ozlük Kaydına Göre                                                                                                    | Nema Orani       0         iigorta / Kesenek İşlemleri       (Özelleştirme ile Geçen Personel Bilgileri)         Bağık Sigorta Primi Hesaplanmasın (5510 Öncesi)       Son Maaşı         Sağık Sigorta Primi Hesaplanmasın. (Gazi ve/veya Vazife Malulü)       Aile ve Çocuk Yardımı Olmayan Son Maaşı         Saşı Ücretsiz İzin Kesenek       Özelleştirme Farkı         Hesapla       Özelleştirme Farkı         Hesapla       Özelleştirme Farkı         Hesapla       Özelleştirme Farkı         Hesapla       Özelleştirme Farkı         Hesapla       Özelleştirme Farkı         Hesapla       Özelleştirme Farkı         Hesapla       Özelleştirme Farkı         Hesapla       Özelleştirme Özelleştirme                                                                                                    | Önceki Nema Tutarı                    | 0 Ödenecek Tasarruf Ne       | ması 0          | C Eili Hinnet Zemmi Haas           |                                    |
| iggorda / Kesenek İşlemleri<br>Emekli Keseneği Hesaplanmasın (5510 Öncesi)<br>Sağik Sigorda Primi Hesaplanmasın. (Gazi ve/veya Vazife Malulü)<br>Casel Qezleştirme le Geçen Personel Bilgileri<br>Üzelleştirme Farkı<br>Hesaplana<br>Aile ve Çocuk Yardımı Olmayan Son Maaşı<br>Aile ve Çocuk Yardımı Olmayan Son Maaşı<br>Hesaplama                                                                                                    | iggorfa / Kesenek işlemleri Emekli Kesenek işlemleri Sağik Sigorfa Primi Hesaplanmasın (5510 Öncesi) Sağik Sigorfa Primi Hesaplanmasın. (Gazi ve/veya Vazife Malulü) Aile ve Çocuk Yardımı Olmayan Son Maaşı Aile ve Çocuk Yardımı Olmayan Son Maaşı Hesaplama                                                                                                    | igorta / Kesenek  şlemler]<br>□ Emekli Keseneği Hesaplanmasın (5510 Öncesi)<br>□ Sağlık Siyorta Primi Hesaplanmasın. (Gazi ve/veya Vazife Malulü)<br>Gas Ücretsiz İzin Kesenek<br>→ Hesapla<br>→ Hesaplama                                                                                                    | Nema Orani                            | 0                            |                 |                                    | ipia                               |
| Impediation reconting recting in the output of district digital.         Impediation reconting recting in the output of district digital.         Impediation reconting recting in the output of district digital.         Impediation reconting recting in the output of district digital.         Impediation reconting recting in the output of district digital.         Impediation reconting recting in the output of district digital.         Impediation reconting recting in the output of district digital.         Impediation reconting recting rect                                                                                                    | Imperformer resoluter specified                                                                                                    | Image of a record of generating in the construction of generating in the construction of generating in the cons                                                                                                    | orta / Kesenek İslemleri              |                              |                 | Özellestirme ile Gecen Per         | sonel Bilgileri                    |
| Emeki Keseneği Hesaplanmasın (5510 Öncesi)     Sağık Siyorta Primi Hesaplanmasın. (Gazi ve/veya Vazife Malulü)     Sağık Siyorta Primi Hesaplanmasın. (Gazi ve/veya Vazife Malulü)     Saş Ücretsiz İzin Kesenek     Hesapla     Özük Kaydına Göre     Hesaplama                                                                                                    | Emekli Keseneği Hesaplanmasın (5510 Öncesi)     Sağlık Sigorta Prim Hesaplanmasın. (Gazi ve/veya Vazife Malulü)     Sas Ücretsiz izin Kesenek     Hesapla     Özlük Kaydına Göre     Hesaplama                                                                                                    | Emekli Keseneği Hesaplanmasın (5510 Öncesi)   Sağlık Sigorta Primi Hesaplanmasın. (Gazi ve/veya Vazife Malulü)     Sağlık Sigorta Primi Hesaplanmasın. (Gazi ve/veya Vazife Malulü)     Sağlık Sigorta Primi Hesaplanmasın. (Gazi ve/veya Vazife Malulü)     Sağlık Sigorta Primi Hesaplanmasın. (Gazi ve/veya Vazife Malulü)     Sağlık Sigorta Primi Hesaplanmasın. (Gazi ve/veya Vazife Malulü)     Sağlık Sigorta Primi Hesaplanmasın. (Gazi ve/veya Vazife Malulü)     Sağlık Sigorta Primi Hesaplanmasın. (Gazi ve/veya Vazife Malulü)     Saş Ücretsiz İzin Kesenek   Hesapla   Ö Özlük Kaydına Göre   Hesaplama                                                                                                    |                                       |                              |                 | Czelloğullu le Cegen rei           | Net Aylık İkramiye                 |
| Sağlık Sigorta Primi Hesaplanmasın. (Gazi ve/veya Vazife Malulü)       Itesaplainisin Suri maşşı         Saş Ücretsiz izin Kesenek       O Özük Kaydına Göre         Hesaplama       Ö Özük Kaydına Göre                                                                                                    | Sağlık Sigorta Primi Hesaplanmasın. (Gazi ve/veya Vazife Malulü)       Aile ve Çocuk Yardımı Olmayan Son Maaşı         Bas Ücretsiz İzin Kesenek       Ö Zılük Kaydına Göre         Hesaplama       Ö Zılük Kaydına Göre                                                                                                    | Sağlık Sigorta Primi Hesaplanmasın. (Gazi ve/veya Vazife Malulü)     Alle ve Çocuk Yardımı Olmayan Son Maaşı     Alle ve Çocuk Yardımı Olmayan Son Maaşı     Hesapla   Özlük Kaydına Göre     Hesaplama                                                                                                    | Emekli Keseneği Hesaplanmasın (551    | 0 Õncesi)                    |                 | Özelleştirme Farkı                 | See Mase                           |
| Aile ve Çocuk Yardımı Olmayan Son Maaşı                                                                                                    | Aile ve Çocuk Yardımı Olmayan Son Maaşı                                                                                                    | Aile ve Çocuk Yardımı Olmayan Son Maaşı                                                                                                    | Sağlık Sigorta Primi Hesaplanmasın. ( | (Gazi ve/veya Vazife Malulü) |                 | nesapiansin                        | Son maaşı                          |
| Gas Úcretsiz Izin Kesenek                                                                                                    | Gas Ücretsiz Izin Kesenek<br>Hesapla<br>Hesaplama                                                                                                    | Gas Úcretsiz Izin Kesenek<br>Hesapla<br>Hesaplama                                                                                                    |                                       |                              |                 | Aile v                             | ve Çocuk Yardımı Olmayan Son Maaşı |
| Hesapla OZIÜK Kaydına Göre<br>Hesaplama                                                                                                    | Hesapla O Özlük Kaydına Göre<br>Hesaplama                                                                                                    | Hesapla O Özlük Kaydına Göre<br>Hesaplama                                                                                                    | s Ücretsiz İzin Kesenek               |                              |                 |                                    |                                    |
| → Hesaplama                                                                                                    | → Hesaplama                                                                                                    | → Hesaplama                                                                                                    | Hesapla 🔘 Özlük Ka                    | ydına Göre                   |                 |                                    |                                    |
|                                                                                                    |                                                                                                    |                                                                                                    | Hesaplama                             |                              |                 |                                    |                                    |
|                                                                                                    |                                                                                                    |                                                                                                    |                                       |                              |                 |                                    |                                    |
|                                                                                                    |                                                                                                    |                                                                                                    |                                       |                              |                 |                                    |                                    |
|                                                                                                    |                                                                                                    |                                                                                                    |                                       |                              |                 |                                    |                                    |
|                                                                                                    |                                                                                                    |                                                                                                    |                                       |                              |                 |                                    |                                    |
|                                                                                                    |                                                                                                    |                                                                                                    |                                       |                              |                 |                                    |                                    |
|                                                                                                    |                                                                                                    |                                                                                                    |                                       |                              |                 |                                    |                                    |
|                                                                                                    |                                                                                                    |                                                                                                    |                                       |                              |                 |                                    |                                    |
|                                                                                                    |                                                                                                    |                                                                                                    |                                       |                              |                 |                                    |                                    |
|                                                                                                    |                                                                                                    |                                                                                                    |                                       |                              |                 |                                    |                                    |
|                                                                                                    |                                                                                                    |                                                                                                    | - 10                                  |                              |                 |                                    |                                    |
|                                                                                                    |                                                                                                    |                                                                                                    |                                       |                              |                 |                                    |                                    |
|                                                                                                    |                                                                                                    |                                                                                                    |                                       |                              |                 |                                    |                                    |
|                                                                                                    |                                                                                                    |                                                                                                    |                                       |                              |                 |                                    |                                    |
|                                                                                                    |                                                                                                    |                                                                                                    |                                       |                              |                 |                                    |                                    |
|                                                                                                    |                                                                                                    |                                                                                                    |                                       |                              |                 |                                    |                                    |
|                                                                                                    |                                                                                                    |                                                                                                    |                                       |                              |                 |                                    |                                    |
|                                                                                                    |                                                                                                    |                                                                                                    |                                       |                              |                 |                                    |                                    |

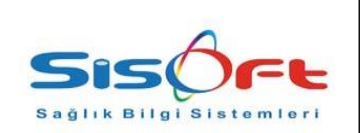

# C- Fiili Hizmet Çalışma Ekranı

Diğer Matrah ve Tazminatlar ekranından Fiili Hizmet / Yıprama Payı Hesaplama İşlemleri kısmı doldurulduğunda otomatik olarak personeller bu ekranda görünmekte.

- Personel Adı : Personel sorgulama işlemini yapar ekranda.Seçilen personelin fitrelenmesini gerçekleştirir.
- Unvan : Seçilmiş olan unvan grupların göre gösterilmesini sağlar.
- Görev Ünvan : Seçilmiş olan görev ünvan grupların göre gösterilmesini sağlar.
- Servis Adı : Seçilmiş olan servis gruplarına göre gösterilmesini sağlar.
- Hesap Grubu : Personel ödeme tür gruplarına göre gösterilmesini sağlar.
- Aylık Çalışma Gün Sayısı : Diğer Matrah ve Tazminatlar ekranından Fiili Hizmet / Yıprama Payı Hesaplama İşlemleri kısmında ödeme türüne göre girilen personellerin gruplandırılarak gösterilmesini sağlar.

Fiili hizmet gün verisi ve personel ödeme türüne göre Fiili Hizmet / Yıprama Payı Hesaplama İşlemleri bilgisi girildiktenson hesaplama işlemi gerçekleştirilir.

Hesaplama işlemi gerçekleştirilirken ekran üzerinde Hesapla butonuna tıklandığında sistem otomatik olarak personelin fiili çalışmadığı günleri hesaplayıp otomatik olarak fiili çalışma günün hesaplayıp ona göre hesaplama işlemini gerçekleştirir.

Hesaplama işlemin bitiminden sonra Sorgula dendiği zaman fiili aylık gün sayısı, fiili çalışılmayan gün, fiili çalışılan gün, fiili çalışına gün katsayısını ekran üzerinde görebilirsiniz.

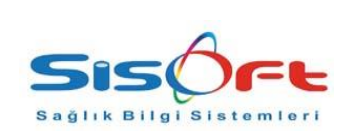

Doküman No: KL-47Yürürlük Tarihi: 26.09.2018Revizyon No: 00Revizyon Tarihi:Gizlilik Derecesi: Hizmete ÖzelSayfa No: 8 / 8

|             | 2            | Ayik Çalışm  | ı Gün Sayısı          | O Fill Viewel Zoom C'          | Ünite 024M            | Sisoff TEST Hastanesi     |                           |                                |
|-------------|--------------|--------------|-----------------------|--------------------------------|-----------------------|---------------------------|---------------------------|--------------------------------|
| Unvan       | 2            | O Fill Hizma | t Zamm Olanlar        | Personel Yipranma Pavi Olanlar | Hesap Grubu           | 2                         |                           |                                |
| Görev Unvan | 2            | Örel Kod 1   | Örel Ked 2            | Önal Kod 3                     |                       |                           |                           |                                |
| Servis Adı  | 2            | Uzer Kod 1   | Uzer Kod 2            | UZEI KOD 3                     |                       |                           |                           |                                |
| Sicil No    | Personel Adı | Servis Adı   | Unvan                 | Görev Unvan                    | Aylık Çalışılacak Gün | Aylık Kullanılan İzin Gün | Aylık Fili Çalışıları Gür | n Aylık Fili ÇAlışılan Katsayı |
| 6           | Ahmet Koç    |              | V.H.K.İ. (Yüksekokul) | V.H.K.İ. (Yüksekokul)          |                       | 22                        | 10                        | 12 1,97                        |
|             |              |              |                       |                                |                       |                           |                           |                                |
|             |              |              |                       |                                |                       |                           |                           |                                |
|             |              |              |                       |                                |                       |                           |                           |                                |
|             |              |              |                       |                                |                       |                           |                           |                                |
|             |              |              |                       |                                |                       |                           |                           |                                |
|             |              |              |                       |                                |                       |                           |                           |                                |
|             |              |              |                       |                                |                       |                           |                           |                                |
|             |              |              |                       |                                |                       |                           |                           |                                |
|             |              |              |                       |                                |                       |                           |                           |                                |
|             |              |              |                       |                                |                       |                           |                           |                                |
|             |              |              |                       |                                |                       |                           |                           |                                |
|             |              |              |                       |                                |                       |                           |                           |                                |
|             |              |              |                       |                                |                       |                           |                           |                                |
|             |              |              |                       |                                |                       |                           |                           |                                |
|             |              |              |                       |                                |                       |                           |                           |                                |
|             |              |              |                       |                                |                       |                           |                           |                                |
|             |              |              |                       |                                |                       |                           |                           |                                |
|             |              |              |                       |                                |                       |                           |                           |                                |
|             |              |              |                       |                                |                       |                           |                           |                                |
|             |              |              |                       |                                |                       |                           |                           |                                |
|             |              |              |                       |                                |                       |                           |                           |                                |
|             |              |              |                       |                                |                       |                           |                           |                                |
|             |              |              |                       |                                |                       |                           |                           |                                |
|             |              |              |                       |                                |                       |                           |                           |                                |
|             |              |              |                       |                                |                       |                           |                           |                                |
|             |              |              |                       |                                |                       |                           |                           |                                |
|             |              |              |                       |                                |                       |                           |                           |                                |
|             |              |              |                       |                                |                       |                           |                           |                                |
|             |              |              |                       |                                |                       |                           |                           |                                |
|             |              |              |                       |                                |                       |                           |                           |                                |
|             |              |              |                       |                                |                       |                           |                           |                                |
|             |              |              |                       |                                |                       |                           |                           |                                |
|             | *            |              |                       |                                |                       |                           |                           |                                |
|             |              |              |                       |                                |                       |                           |                           |                                |
|             |              |              |                       |                                |                       |                           |                           |                                |
|             |              |              |                       |                                |                       |                           |                           |                                |
|             |              |              |                       |                                |                       |                           |                           |                                |
|             |              |              |                       |                                |                       |                           |                           |                                |
|             |              |              |                       |                                |                       |                           |                           |                                |
|             |              |              |                       |                                |                       |                           |                           |                                |
|             |              |              |                       |                                |                       |                           |                           |                                |
|             |              |              |                       |                                |                       |                           |                           |                                |
|             |              |              |                       |                                |                       |                           |                           |                                |
|             |              |              |                       |                                |                       |                           |                           |                                |
|             |              |              |                       |                                |                       |                           |                           |                                |
|             |              |              |                       |                                |                       |                           |                           |                                |
|             |              |              |                       |                                |                       |                           |                           |                                |
|             |              |              |                       |                                |                       |                           |                           |                                |
|             |              |              |                       |                                |                       |                           |                           |                                |
|             |              |              |                       |                                |                       |                           |                           |                                |
|             |              |              |                       |                                |                       |                           |                           |                                |
|             |              |              |                       |                                |                       |                           |                           |                                |
|             |              |              |                       |                                |                       |                           |                           |                                |
|             |              |              |                       |                                |                       |                           |                           |                                |
|             |              |              |                       |                                |                       |                           |                           |                                |
|             |              |              |                       |                                |                       |                           |                           |                                |
|             |              |              |                       |                                |                       |                           |                           |                                |
|             |              |              |                       |                                |                       |                           |                           |                                |
|             |              |              |                       |                                |                       |                           |                           |                                |
|             |              |              |                       |                                |                       |                           |                           |                                |
|             |              |              |                       |                                |                       |                           |                           |                                |
|             |              |              |                       |                                |                       |                           |                           |                                |
|             |              |              |                       |                                |                       |                           |                           |                                |
|             |              |              |                       |                                |                       |                           |                           |                                |
|             |              |              |                       |                                |                       |                           |                           |                                |
|             |              |              |                       |                                |                       |                           |                           |                                |
|             |              |              |                       |                                |                       |                           |                           |                                |
|             |              |              |                       |                                |                       |                           |                           |                                |